## Workday: How to Designate or Change Your Beneficiary(ies) for Life Insurance

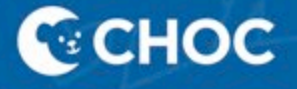

## Table of Contents

| What is a Life Insurance Beneficiary?                               |    |
|---------------------------------------------------------------------|----|
| How to Designate or Change Your Beneficiary(ies) for Life Insurance |    |
| Step by Step Instructions                                           | 20 |

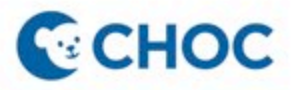

### What is a Life Insurance Beneficiary?

A life insurance beneficiary is a person who receives the life insurance payout from your CHOC policy when you die. You may designate or change a beneficiary at any time in Workday. Beneficiary designations will become effective as of the date you choose as the Event Date in the request in Workday. The Event Date must be the current date or a future date. It cannot be a retroactive date.

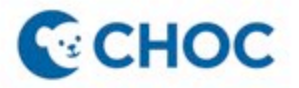

How to Add or Change Your Beneficiary(ies) for Life Insurance in Workday

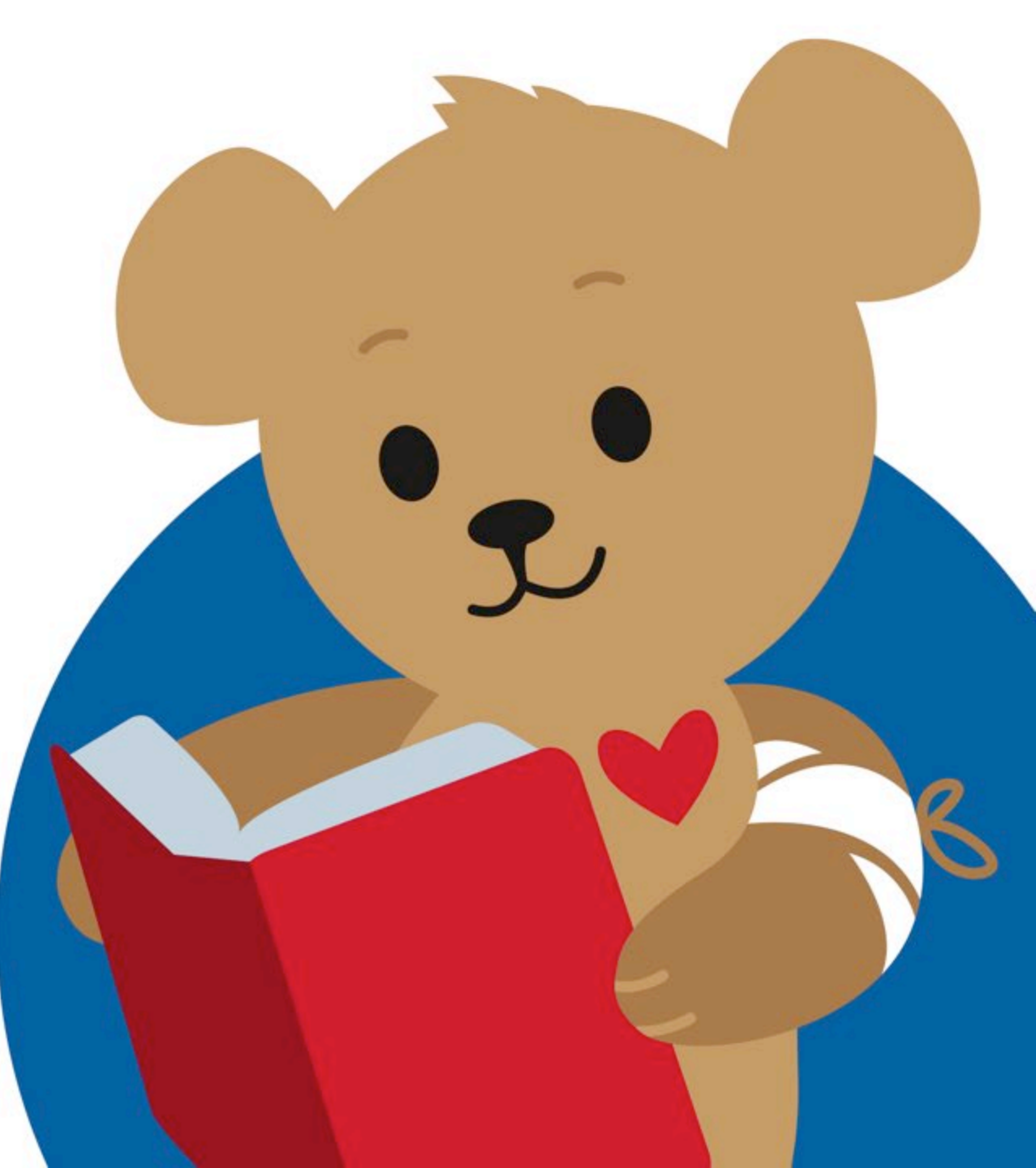

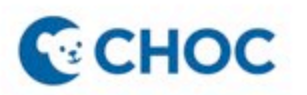

# Step 1: Navigate to your Workday Home Page and click "View All Apps".

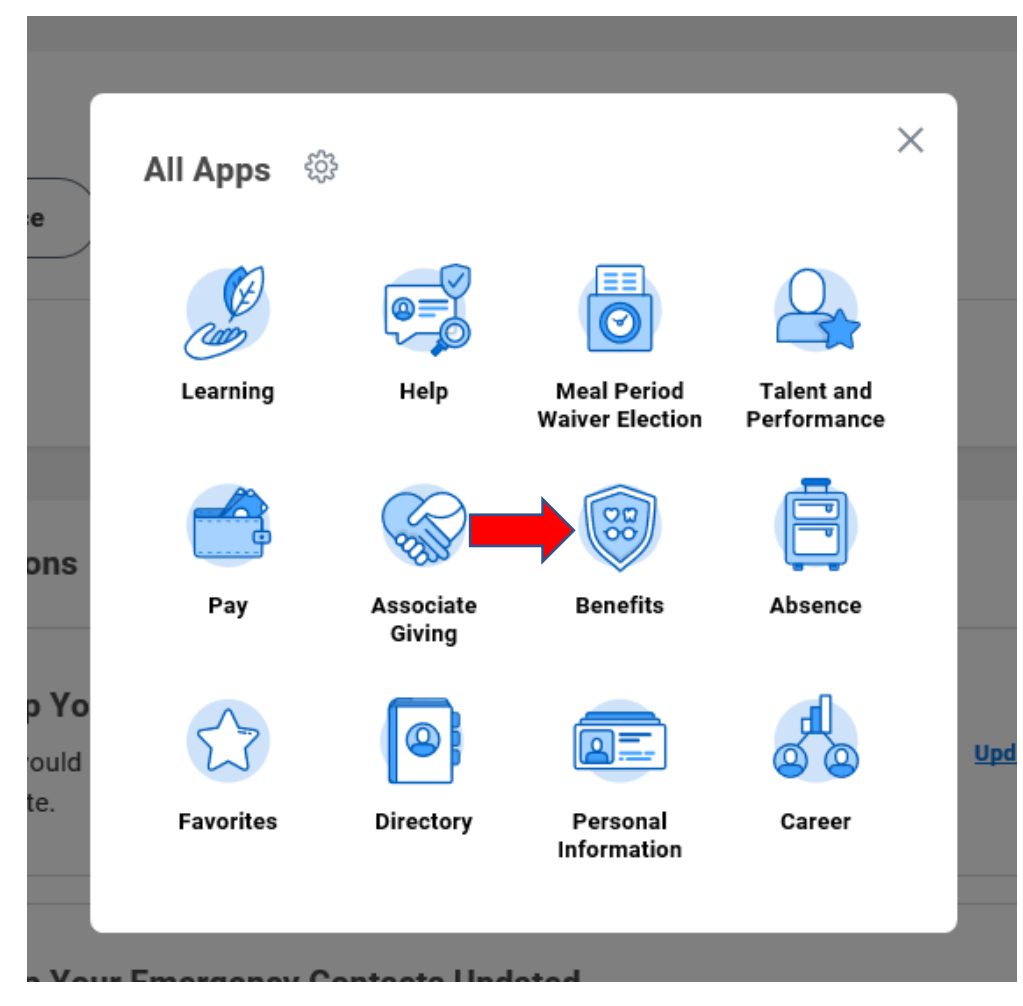

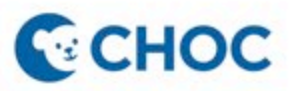

### Step 2: Click Benefits under the column Change.

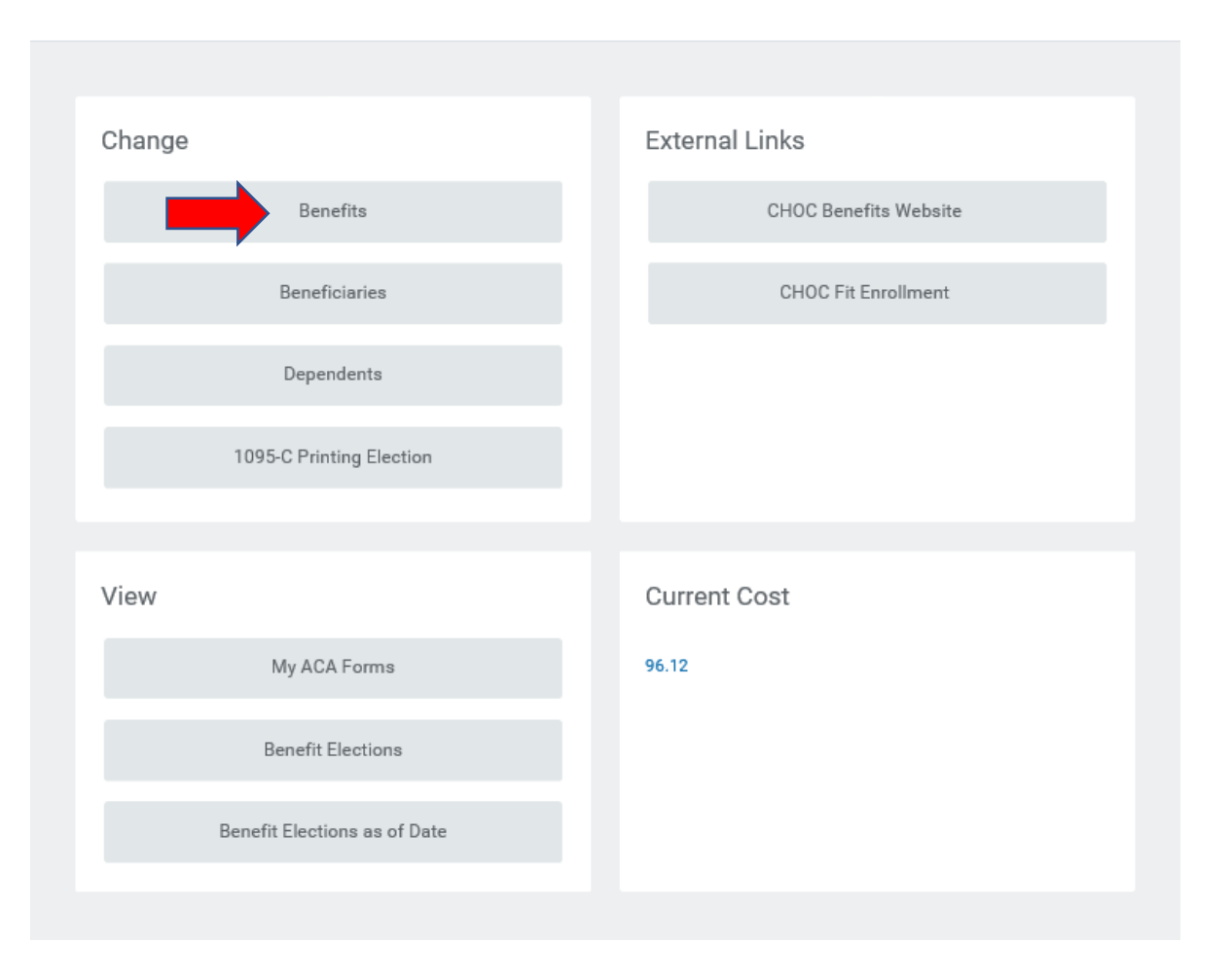

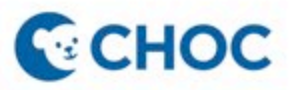

### Step 3: Select a Change Reason, enter the Event Date, and click Submit.

Change Benefits Choco Bear (100123) ....

Save for Later

| Change Reason * B    | eneficiary Change                                  |
|----------------------|----------------------------------------------------|
| Benefit Event Date * | 02/01/2022 💼                                       |
| Submit Elections By  | 03/03/2022                                         |
| Benefits Offered     | Basic AD&D<br>Basic Life<br>Optional Employee Life |
| A 44                 |                                                    |

Attachments

| Drop files here |
|-----------------|
| or              |
| Select files    |
|                 |

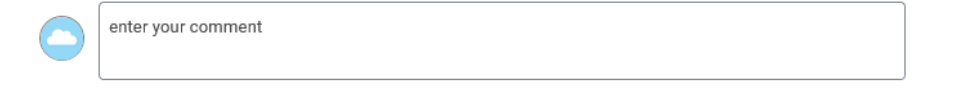

Cancel

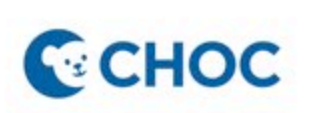

### Step 4: Click "Open"

| Benefits | Change | Success! Event submitted<br>Up Next: Choco Bear, Change Benefit Ele<br>View Details | ections             |
|----------|--------|-------------------------------------------------------------------------------------|---------------------|
|          |        | Beneficiaries                                                                       | CHOC Fit Enrollment |
|          |        | Dependents                                                                          |                     |
|          |        | 1095-C Printing Election                                                            |                     |
|          | View   |                                                                                     | Current Cost        |
|          |        | My ACA Forms                                                                        | 96.12               |
|          |        | Benefit Elections                                                                   |                     |
|          | E      | Benefit Elections as of Date                                                        |                     |

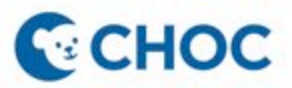

### Step 5: Click "Let's Get Started"

Inbox

| Actions                                                                                    | Archive             | Change Be         | nefit Electio        | ns |     |     |   |    |
|--------------------------------------------------------------------------------------------|---------------------|-------------------|----------------------|----|-----|-----|---|----|
| Viewing: All V                                                                             | Sort By: Newest 🛛 🗸 |                   |                      | ☆  | XII | PDF | ŝ | e. |
|                                                                                            | ×                   | 5 minute(s) ago - | Effective 02/16/2022 | 2  |     |     |   |    |
|                                                                                            |                     | Initiated On      | 02/16/202            | 22 |     |     |   |    |
| Benefit Change - Beneficiary (<br>(100123) on 02/16/2022<br>5 minute(s) ago - Effective 02 | Change : Choco Bear | Submit Election   | s By 03/18/202       | 22 |     |     |   |    |
|                                                                                            |                     | Let's Get S       | tarted               |    |     |     |   |    |

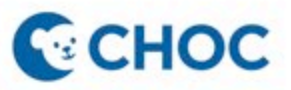

### Step 6: Click Manage under the insurance policy you wish to change.

#### **Beneficiary Change**

| Projected Total Cost Per Paycheck<br>\$15.37 | Projected Tot<br>\$0.00 | al Credits                            |            |
|----------------------------------------------|-------------------------|---------------------------------------|------------|
| Insurance                                    |                         |                                       |            |
| Basic Life<br>The Hartford (Employee)        |                         | Basic AD&D<br>The Hartford (Employee) |            |
| Cost per paycheck                            | Included                | Cost per paycheck                     | Included   |
| Coverage                                     | 1 X Salary              | Coverage                              | 1 X Salary |
| Manage                                       |                         | Manage                                |            |
| Optional Employee<br>The Hartford (Employee) | Life                    |                                       |            |
| Cost per paycheck                            | \$15.37                 |                                       |            |
| Coverage                                     | \$370,000               |                                       |            |
| Manage                                       |                         |                                       |            |

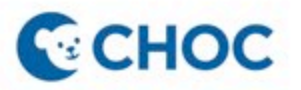

### Step 7: Click "Confirm and Continue"

#### **Basic Life**

| Projected Total Cost Per Paycheck | Projected Total Credits |
|-----------------------------------|-------------------------|
| \$15.37                           | \$0.00                  |

#### Plans Available

| 1 item                                 |                         |                    |                                 | ± ⊡ י |
|----------------------------------------|-------------------------|--------------------|---------------------------------|-------|
| *Selection                             | Benefit Plan            | You Pay (Biweekly) | Company Contribution (Biweekly) |       |
| <ul><li>Select</li><li>Waive</li></ul> | The Hartford (Employee) | Included           | \$0.99                          | < >   |
| <                                      |                         |                    |                                 | >     |

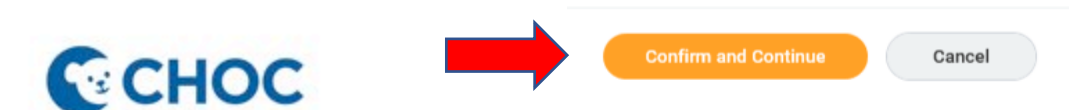

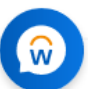

### Step 8: Click the Plus (+) icon.

#### Basic Life - The Hartford (Employee)

| Projected<br>\$15.37      | l Total Cost Per                          | Paycheck                            | Projected Total Cr<br>\$0.00 | edits               |         |                                                                   |
|---------------------------|-------------------------------------------|-------------------------------------|------------------------------|---------------------|---------|-------------------------------------------------------------------|
| Covera                    | age                                       |                                     |                              |                     |         |                                                                   |
| Calculate                 | d Coverage                                | \$50,000.00                         |                              |                     |         |                                                                   |
| Coverage                  | 1                                         | 1 X Salary                          |                              |                     |         |                                                                   |
| Plan cost                 | per paycheck                              | Included                            |                              |                     |         |                                                                   |
| Benefi                    | ciaries                                   |                                     |                              |                     |         | ✓ Insurance Instructions                                          |
| Select an e<br>percentage | xisting or add a ne<br>allocation for eac | ew beneficiary pe<br>h beneficiary. | rson or trust to this pla    | n. You can also adj | ust the | Beneficiary Designation                                           |
| Primary B                 | eneficiaries 0 ite                        | ms                                  |                              |                     | a ."    | To find information about CHOC Benefits Plans and Programs go to: |
| +                         | Beneficiary                               |                                     |                              | Percentage          |         | http://benefits.choc.org//                                        |
|                           |                                           | No                                  | Data                         |                     |         |                                                                   |
| Secondary                 | <b>/ Beneficiaries</b> 0                  | litems                              |                              | ŢĒ                  | a.      |                                                                   |
| (+)                       | Beneficiary                               |                                     |                              | Percentage          |         |                                                                   |
|                           |                                           | No                                  | Data                         |                     |         |                                                                   |

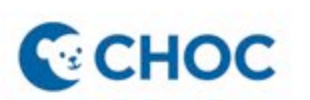

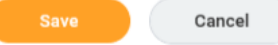

### Step 9: If your beneficiary is not listed under Existing Beneficiary Persons, select Add New Beneficiary or Trust

#### Basic Life - The Hartford (Employee)

| Projected Total Cost Per<br>\$15.37                               | Paycheck                                   | Projected Total C<br>\$0.00 | redits                 |          |                                                                   |
|-------------------------------------------------------------------|--------------------------------------------|-----------------------------|------------------------|----------|-------------------------------------------------------------------|
| Coverage                                                          |                                            |                             |                        |          |                                                                   |
| Calculated Coverage                                               | \$50,000.00                                |                             |                        |          |                                                                   |
| Coverage                                                          | 1 X Salary                                 |                             |                        |          |                                                                   |
| Plan cost per paycheck                                            | Included                                   |                             |                        |          |                                                                   |
| Beneficiaries                                                     |                                            |                             |                        |          | <ul> <li>Insurance Instructions</li> </ul>                        |
| Select an existing or add a nev<br>percentage allocation for eacl | w beneficiary pe<br>h beneficiary.         | erson or trust to this pl   | an. You can also adjus | t the    | Beneficiary Designation                                           |
| Primary Ben Existing Ben<br>Existing Trus<br>Add New Ben          | eficiary Person<br>ats<br>neficiary or Tru | is >                        |                        | ~ ~      | To find information about CHOC Bene<br>http://benefits.choc.org// |
| Secondary Beneficiaries 1                                         | item                                       |                             | Ē                      | L"       |                                                                   |
| + Beneficiary                                                     |                                            |                             | Percentage             |          |                                                                   |
| Θ                                                                 |                                            | :=                          | 0                      | $\hat{}$ |                                                                   |

### **CHOC**

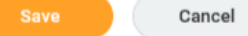

<

#### ignation

bout CHOC Benefits Plans and Programs go to: //pro

>

### Step 10: Click "Add New Beneficiary"

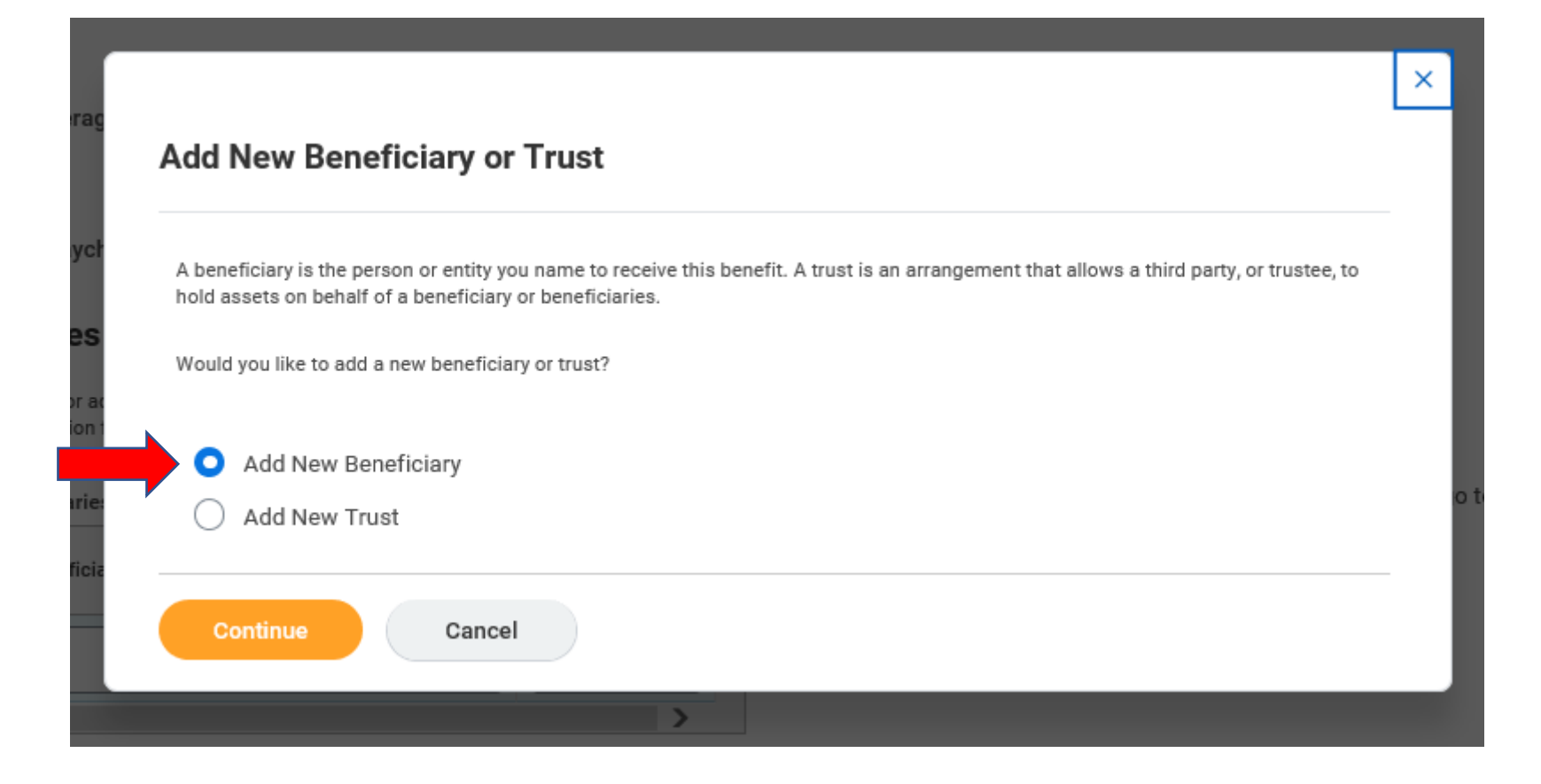

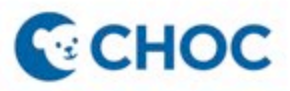

### Step 11: Enter all the required fields with an asterik (\*)

|                                           | Add New Beneficiary or Trust Choco Bear (100123)                      |
|-------------------------------------------|-----------------------------------------------------------------------|
|                                           | Relationship * × Spouse :=                                            |
|                                           | Use as Beneficiary                                                    |
|                                           | Date of Birth 01/01/1991                                              |
|                                           | Age 31 years, 1 months, 15 days                                       |
|                                           | Gender Female v                                                       |
|                                           | Allow Duplicate Name                                                  |
| Click through the tabs                    | Legal Name Contact Information National IDs Additional Government IDs |
| information such as<br>SSN, home address, | Country * Vnited States of America                                    |
| etc.                                      | Prefix                                                                |
|                                           | First Name * Choco                                                    |
|                                           | Middle Name                                                           |
|                                           | Last Name * Bear                                                      |
|                                           | Suffix                                                                |
|                                           |                                                                       |
| Then, click "Ok".                         | OK Cancel                                                             |
|                                           | 15                                                                    |

### Step 12: Enter the percentage allocation under Percentage and click Submit.

| \$15.37                                                                                     | l Total Cost Per                                                                                             | Paycheck Projected Tota<br>\$0.00        | l Credits                                                                                                    |                                                                                                    |
|---------------------------------------------------------------------------------------------|----------------------------------------------------------------------------------------------------|------------------------------------------|----------------------------------------------------------------------------------------------------|----------------------------------------------------------------------------------------------------|
| Covera                                                                                      | age                                                                                                    |                                          |                                                                                                    |                                                                                                    |
| Calculate                                                                                   | d Coverage                                                                                                   | \$50,000.00                              |                                                                                                    |                                                                                                    |
| Coverage                                                                                    | 2                                                                                                    | 1 X Salary                               |                                                                                                    |                                                                                                    |
| Plan cost                                                                                   | per paycheck                                                                                                 | Included                                 |                                                                                                    |                                                                                                    |
| Benefi                                                                                      | ciaries                                                                                                    |                                          |                                                                                                    | ✓ Insurance Instructions                                                                                                    |
| Select an e                                                                                 | xisting or add a ne                                                                                          | w beneficiary person or trust to this    | s plan. You can also adjust the                                                                                                    | Den effetere Destruction                                                                                                    |
| percentage                                                                                  | allocation for each                                                                                          | h beneficiary.                           |                                                                                                    | Beneficiary Designation                                                                                                    |
| percentage<br>Primary B                                                                     | eneficiaries 1 iter                                                                                          | n beneficiary.<br>m                      | ⊽⊡."                                                                                                    | To find information about CHOC Benefits Plans and Progr                                                                                                    |
| Primary B                                                                                   | e allocation for each<br>eneficiaries 1 iter<br>Beneficiary                                                  | n beneficiary.<br>m                      | 는 다 나                                                                                                    | To find information about CHOC Benefits Plans and Prog<br>http://benefits.choc.org//                                                                         |
| Primary B                                                                                   | e allocation for each<br>eneficiaries 1 iter<br>Beneficiary<br>X Choco E                                     | n beneficiary.<br>m<br>Rear 🖸 🗄          | Percentage     100                                                                                                    | To find information about CHOC Benefits Plans and Progr<br>http://benefits.choc.org//                                                                        |
| Primary B                                                                                   | e allocation for each<br>eneficiaries 1 iter<br>Beneficiary<br>X Choco E                                     | n beneficiary.<br>m<br>Bear 🖸 🗄          | Percentage<br>100 ↓                                                                                                    | To find information about CHOC Benefits Plans and Progr<br>http://benefits.choc.org//<br>Enter the percentage<br>amount.                                     |
| Primary B<br>+<br>Secondar                                                                  | e allocation for each<br>eneficiaries 1 iter<br>Beneficiary<br>X Choco E                                     | n beneficiary.<br>m<br>Bear 🖸 📰          |                                                                                                    | To find information about CHOC Benefits Plans and Prog<br>http://benefits.choc.org//<br>Enter the percenta<br>amount.                                        |
| Primary B<br>+<br>-<br>Secondar<br>+                                                        | e allocation for each<br>eneficiaries 1 iter<br>Beneficiary<br>X Choco E<br>y Beneficiaries 1<br>Beneficiary | n beneficiary.<br>m<br>Bear 🖸 🗄          | E □ L <sup>1</sup><br>Percentage<br>100 V<br>F □ L <sup>1</sup><br>Percentage                                                                                                    | Beneficiary Designation         To find information about CHOC Benefits Plans and Prog         http://benefits.choc.org//         Enter the percenta amount. |
| Primary B<br>+<br>Secondar<br>-<br>-<br>-<br>-<br>-<br>-<br>-<br>-<br>-<br>-<br>-<br>-<br>- | e allocation for each<br>eneficiaries 1 iter<br>Beneficiary<br>X Choco E<br>y Beneficiaries 1<br>Beneficiary | n beneficiary.<br>m<br>Bear 🖸 :=<br>item | □       □       □       □       □       □       □       □       □       □       □       □       □       □       □       □       □       □       □       □       □       □       □       □       □       □       □       □       □       □       □       □       □       □       □       □       □       □       □       □       □       □       □       □       □       □       □       □       □       □       □       □       □       □       □       □       □       □       □       □       □       □       □       □       □       □       □       □       □       □       □       □       □       □       □       □       □       □       □       □       □       □       □       □       □       □       □       □       □       □       □       □       □       □       □       □       □       □       □       □       □       □       □       □       □       □       □       □       □       □       □       □       □       □       □       □       □       □       □ | Beneficiary Designation         To find information about CHOC Benefits Plans and Prog         http://benefits.choc.org//         Enter the percenta amount. |

Then, click **CHOC** "Submit".

### Step 13: Click "Review and Sign"

| Beneficiary Change       Image         Projected Total Cost Per Paycheck       Sur Basic Life changes have been updated,<br>but not submitted         Stars       Sur steps: Update another plan, or olick Review and Sign once<br>you're ready to submit your changes.         Insurance       Image         Image       Image         Image       Image         Image       Image                                                                                                    | Beneficiary Change   Frojected Total Cost Per Paycheck   Star   Cost per paycheck   Included   Coverage   1 X Salary     Manage     Manage                                                                                                    | Beneficiary Change   Trojected Total Cost Per Paycheck   Star     Next steps:   Update another plan, or click Review and Sign once   yu're ready to submit your changes.     Insurance   Image     Sasic Life   The Hartford (Employee)   Cost per paycheck   Included   Coverage   Insurance     Image     Salary     Manage     Salary     Manage     Salary     Salary | Beneficiary Change   Projected Total Cost Per Paycheck   \$15.37   Function of the plan, or click Review and Sign once govier ready to submit your changes.   Insurance   Image   Image                                                                                                    | CHOC                                                               | Q        | Search                                                                                                    | Ŵ                                                          | Get the Workday Mobile App Ye | our Organization IE                    |
|----------------------------------------------------------------------------------------------------|----------------------------------------------------------------------------------------------------|----------------------------------------------------------------------------------------------------|----------------------------------------------------------------------------------------------------|--------------------------------------------------------------------|----------|----------------------------------------------------------------------------------------------------|------------------------------------------------------------|-------------------------------|----------------------------------------|
| Insurance       Basic Life<br>The Hartford (Employee)       Basic AD&D<br>The Hartford (Employee)       Optional Employee Life<br>The Hartford (Employee)         Cost per paycheck       Included       Coverage       1 X Salary       Coverage       1 X Salary       Coverage       1 X Salary       Coverage       Manage       Mana                                                                               | Insurance   Image   Basic Life   The Hartford (Employee)   The Hartford (Employee)   Cost per paycheck   Included   Coverage   1 X Salary     Manage     Manage     Manage     Manage     Manage     Manage     Manage     Manage     Manage     Manage     Manage                                                                                                    | Insurance   Image   Basic Life   The Hartford (Employee)   Cost per paycheck   Included   Coverage   I X Salary     Manage     Manage     Manage     Manage     Manage     Manage     Manage     Manage     Manage     Manage     Manage                                                                                                    | Insurance   Image   Image   Ima                                                                                                    | Beneficiary Change<br>Projected Total Cost Per Paycheck<br>\$15.37 |          | Your Basic Life change<br>but not submitted<br>Next steps: Update another plan,<br>you're ready to submit your change | e <b>s have been up</b><br>, or click Review and S<br>ges. | ×<br>odated,<br>Sign once     |                                        |
| Basic Life   The Hartford (Employee)   Cost per paycheck   Included   Coverage   1 X Salary     Manage     Manage     Basic AD&D   The Hartford (Employee)   The Hartford (Employee)   Coverage   1 X Salary     Manage     Manage     Manage     Basic AD&D   The Hartford (Employee)   The Hartford (Employee)   Coverage   1 X Salary     Manage     Manage     Manage     Manage                                                                                                    | Basic Life   The Hartford (Employee)   Cost per paycheck   Included   Coverage   1 X Salary     Manage     Manage     Manage     Basic AD&D   The Hartford (Employee)   The Hartford (Employee)   The H | Basic Life   The Hartford (Employee)   Cost per paycheck   Included   Coverage   IX Salary     Manage     Manage     Manage     Manage     Manage     Manage     Manage     Manage     Manage     Manage     Manage     Manage     Manage     Manage     Manage     Manage     Manage     Manage     Manage     Manage     Manage                                                                                                    | Note Note   Note Note   Note <td>Insurance</td> <td></td> <td></td> <td></td> <td></td> <td></td>                                                                                                    | Insurance                                                          |          |                                                                                                    |                                                            |                               |                                        |
| Cost per paycheck     Included     Cost per paycheck     Included     Cost per paycheck       Coverage     1 X Salary     Coverage     1 X Salary     Coverage     Salary       Manage     Manage     Manage     Manage     Manage                                                                                                    | Cost per paycheck     Included     Cost per paycheck     Included     Cost per paycheck       Coverage     1 X Salary     Coverage     1 X Salary     Coverage     \$                                                                                                    | Cost per paycheck     Included     Cost per paycheck     Included     Cost per paycheck       Coverage     1 X Salary     Coverage     1 X Salary     Coverage     1 Manage                                                                                                    | Cost per paycheck       Included       Cost per paycheck       Included       Cost per paycheck       Cost per paycheck       Cost per paycheck       Coverage       1 X Salary       Coverage       1 X Salary       Coverage       1 X Salary       Coverage       1 X Salary       Coverage       1 X Salary       Coverage       1 X Salary       Coverage       1 X Salary       Coverage       1 X Salary       Coverage       1 X Salary       Coverage       1 X Salary       Coverage       1 X Salary       Coverage       1 X Salary       Coverage       1 X Salary       Manage       Manage </th <th>Basic Life<br/>The Hartford (Employee</th> <th>e)</th> <th>Basic AD&amp;D<br/>The Hartford (Emp</th> <th>ployee)</th> <th>Optional I<br/>The Hartford</th> <th>E<b>mployee Lif</b>e<br/>d (Employee)</th> | Basic Life<br>The Hartford (Employee                               | e)       | Basic AD&D<br>The Hartford (Emp                                                                                       | ployee)                                                    | Optional I<br>The Hartford    | E <b>mployee Lif</b> e<br>d (Employee) |
| Coverage         Notation         Coverage         Notation         Notation         Notation         Notation         Notation         Notation         Notation         Notation         Notation         Notation         Notation         Notation         Notation | Coverage         Notation         Coverage         Notation         Coverage         Notation           Manage         Manage         Manage         Manage         Manage         Manage                                                                                                    | Manage Manage Manage Manage                                                                                                    | Coverage         Fromaily         Coverage         Fromaily         Coverage         Manage           Manage         Manage         Ma                                                                                                    | Cost per paycheck                                                  | Included | Cost per paycheck                                                                                                    | Included                                                   | Cost per paycheck             | ¢                                      |
|                                                                                                    |                                                                                                    |                                                                                                    |                                                                                                    | Manage                                                             |          | Manage                                                                                                    |                                                            | Man                           | age                                    |
|                                                                                                    |                                                                                                    |                                                                                                    |                                                                                                    |                                                                    |          |                                                                                                    |                                                            |                               |                                        |

### СНОС

# Step 13: Review your beneficiary designation under View Summary. Then, scroll to the bottom of the page

|                                        | Total Benefits Cost 1 item                                                                              |                                                                                                    |                                                                        | ≡ ⊡ ."                                                                                    |
|----------------------------------------|----------------------------------------------------------------------------------------------------|----------------------------------------------------------------------------------------------------|------------------------------------------------------------------------|-------------------------------------------------------------------------------------------|
|                                        | Company Contribution                                                                                    | Employee Cost                                                                                      | Credits                                                                | Net Cost                                                                                  |
|                                        | \$1.22                                                                                                  | \$15.37                                                                                            | \$0.00                                                                 | \$15.37                                                                                   |
|                                        | ζ                                                                                                    |                                                                                                    |                                                                        | >                                                                                         |
|                                        | Attachments                                                                                             |                                                                                                    |                                                                        |                                                                                           |
|                                        |                                                                                                    |                                                                                                    |                                                                        |                                                                                           |
|                                        |                                                                                                    | Drop files                                                                                         | here                                                                   |                                                                                           |
|                                        |                                                                                                    | or                                                                                                 |                                                                        |                                                                                           |
|                                        |                                                                                                    | Select file                                                                                        | es                                                                     |                                                                                           |
|                                        |                                                                                                    |                                                                                                    |                                                                        |                                                                                           |
| ck the "I Accept"<br>k to acknowledge. | I acknowledge that I have been given the<br>dren's to take any applicable deductions<br>duction amount. | e opportunity to enroll myself and/or eligible d<br>s from my salary with regard to these benefits | apendents in my employer's bene<br>plans, including applying any start | fits plans. I hereby authorize CHOC Chil-<br>t, stop, increase, decrease or change in de- |
|                                        | enter your comment                                                                                      |                                                                                                    |                                                                        |                                                                                           |
|                                        | Process History                                                                                         |                                                                                                    |                                                                        |                                                                                           |
|                                        | Change Benefits for Life Event- Awaitin                                                                 | ng Action                                                                                          |                                                                        |                                                                                           |
|                                        |                                                                                                    |                                                                                                    |                                                                        |                                                                                           |
| oon oliok "Submit"                     |                                                                                                    |                                                                                                    |                                                                        |                                                                                           |
|                                        | Submit Save for Later                                                                                   | Cancel                                                                                             |                                                                        |                                                                                           |
| C                                      | ·                                                                                                    |                                                                                                    |                                                                        |                                                                                           |

**CHOC** 

# Step 13: Congratulations! You have completed designating your beneficiary(ies).

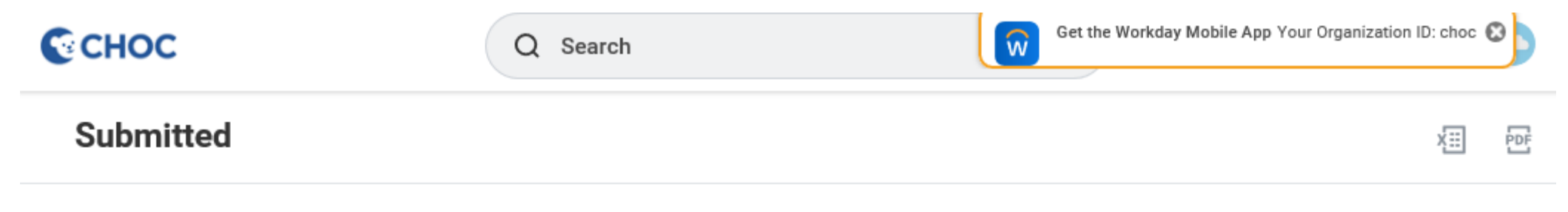

You've submitted your elections.

To print a copy of your benefit elections, click on "View Benefits Statement" and select the "Print" button at the bottom of your page.

View 2022 Benefits Statement

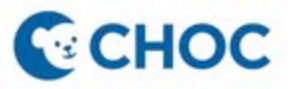

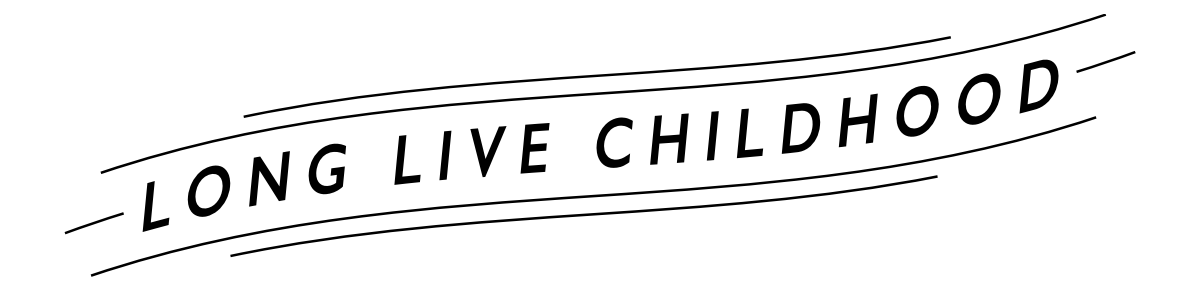

Have Questions or Need Help? Submit a Workday- Benefit Elections Help Case

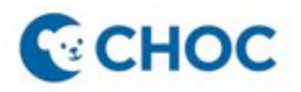

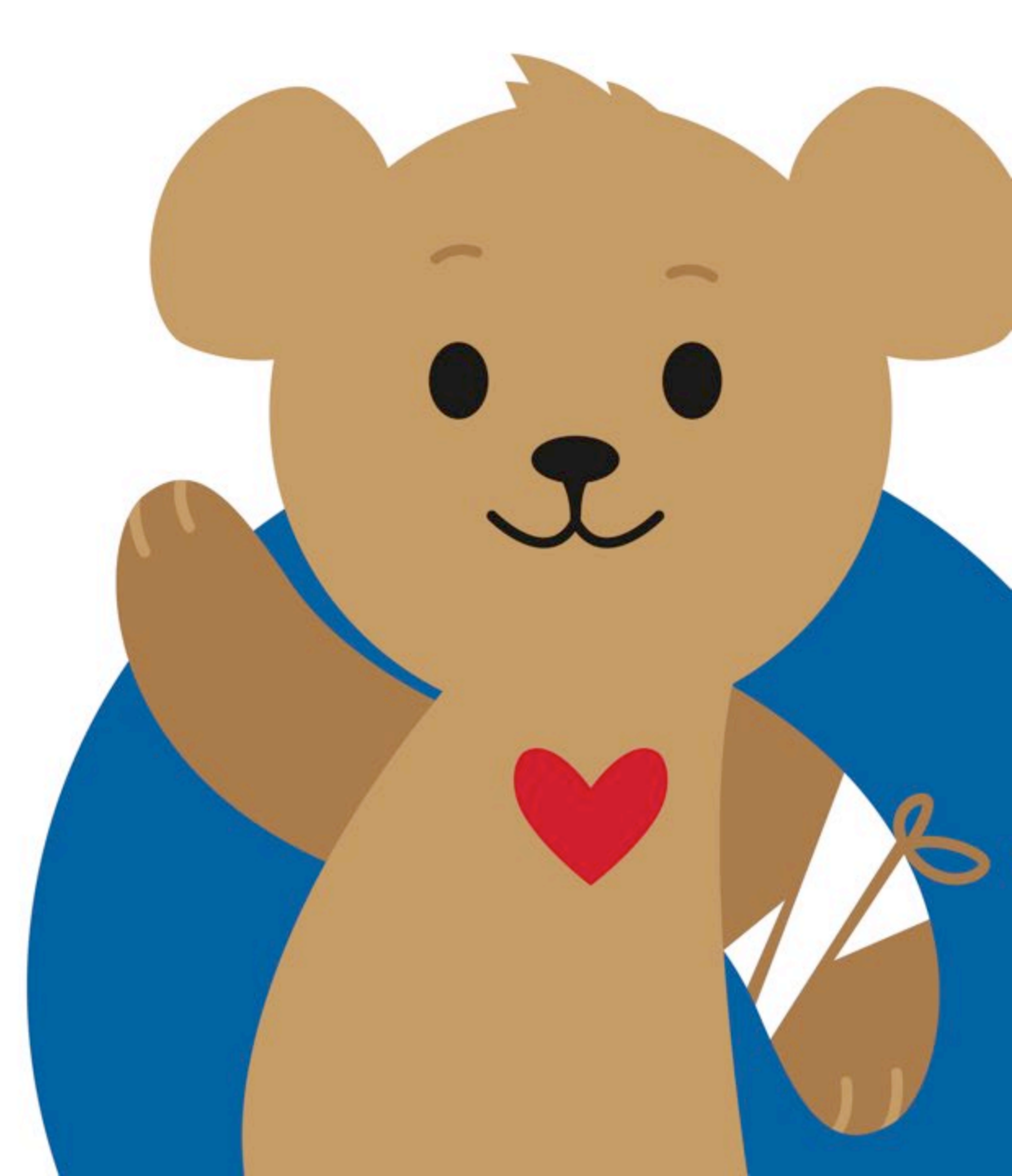